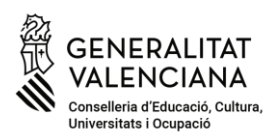

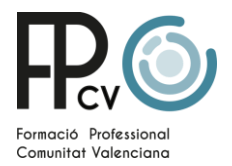

# Guía Básica de Acceso a Teams (reuniones con docentes) y a Aules

Esta guía pretende explicar brevemente cómo acceder a las plataformas digitales utilizadas por la Conselleria de Educación, Cultura, Universidades y Empleo de la Generalitat Valenciana.

## Conceptos Básicos

• Web Familia. --> Es el canal de comunicación oficial entre la familia y el centro educativo.

Para acceder a esta información, es necesario ser alumno/a mayor de edad, o en el caso de menores, ser la madre, padre o tutor/a legal y darse de alta en el servicio. Esta alta la proporciona el centro educativo o su secretaría. En caso de dudas sobre el acceso o uso de Web Familia, puedes ver el siguiente video explicativo: https://www.youtube.com/watch?v=OhGTj7CXrRU

- Identidad digital --> Compuesta por una dirección de correo y una contraseña, sirve para acceder a Teams. El correo tiene el formato: xxxx@alu.edu.gva.es.
- **NIA** --> Es el número de identificación del alumno/a, necesario para acceder a Aules.
- **Teams** --> Programa utilizado para realizar reuniones con docentes. Se puede acceder de forma anónima con el enlace enviado por el docente, pero es preferible ingresar con la identidad digital.
- Aules --> Página web donde el profesorado publica contenidos y actividades para el alumnado. Esta plataforma permite que el alumnado acceda a materiales elaborados por los docentes y envíe actividades para revisión si es solicitado. Para acceder a Aules es necesario el NIA.

Para más información --> <u>https://sway.cloud.microsoft/wsMRCFfomdK1oBuj?ref=Link</u>

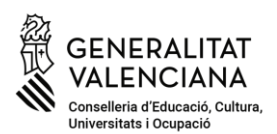

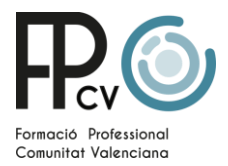

#### ¿Cómo consultar la Identidad Digital y el NIA del alumnado?

La identidad digital y el NIA se pueden consultar en Web Familia: (https://familia.edu.gva.es/).

| Web<br>1taca família 2.0 Més informació                                                                                                    | FAMILIAR COGNOM1 COGNOM2                                                                                |                   |
|----------------------------------------------------------------------------------------------------|----------------------------------------------------------------------------------------------------|-------------------|
|                                                                                                    |                                                                                                    |                   |
| NIA 1111111A<br>NEF - 2222222<br>Home, nascut el 20 d'abril de 2004 a PUIG DE SANTA MARIA [EL]<br>(Espanya)<br>Nacionalitat: Espanyola<br>Identitat digital<br>Correu electrònic: alumne@alu edu gva.es<br>Ciau recuperazió dfg557n<br>Contrasenya inicial ddddd<br>Canviar contrasenya | AVISOS Qualificacions                                                                                   | Assignatures      |
|                                                                                                    | Agenda                                                                                                  | +5                |
|                                                                                                    | 25/03/021 QUALIFICACIONS Comportament en Ciències Aplicades II                                          | >                 |
|                                                                                                    | og/og/oozi<br>Comportament en Ciències Aplicades II og/og/aozi<br>Comportament en Ciències Aplicades II | >                 |
| Matricules 2020-2021                                                                                                    | ox/o3/2021 Comportament en Ciències Aplicades II                                                        | >                 |
| 2CFB - Segon / INFORMÀTICA D'OFICINA / FPB / INFORMÀTICA I<br>COMUNICACIONS (LOE) - 2FPB                                                                                                    | Mostra les totes 🕲                                                                                      |                   |
| Turre s hadra<br>PERSONALCENTRE COGNOM1 COGNOM2<br>Enviar un missatge                                                                                                    | Assistències                                                                                            | <mark>!3</mark> 5 |
|                                                                                                    | 🔐 Dilluns, 22/03/2021 👩                                                                                 | >                 |

Pulsa el siguiente enlace para ver un video explicativo de como acceder a Web Familia y obtener la identidad digital.

https://youtu.be/PKvDsJmEC34

## ¿Cómo puedo acceder a Aules?

Para acceder a Aules, el nombre de usuario es el NIA, y la contraseña, si no ha sido cambiada, consiste en las tres primeras letras del apellido en minúsculas seguidas de la fecha de nacimiento en formato DDMMAA. Ejemplo: para una alumna nacida el 18 de octubre de 2003 llamada Laura Pérez Sanchis, la contraseña sería: **per181003**. Puedes ver un video explicativo

https://www.youtube.com/watch?v=1YCWWJ-wJT4

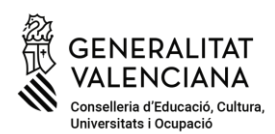

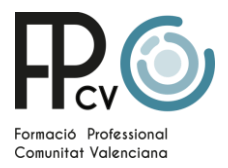

# ¿Cómo unirse a una reunión con el docente?

Para unirme a una reunón con el docuente necesito dos cosas:

- Enlace para acceder a la reunión (lo envía el docente).
- Acceso a la plataforma Teams, que puede realizarse de dos maneras:
  - Ordenador (Navegador web)
  - Móvil (Aplicación móvil)